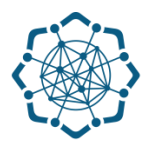

## Nəqliyyat, Rabitə və Yüksək Texnologiyalar Nazirliyi

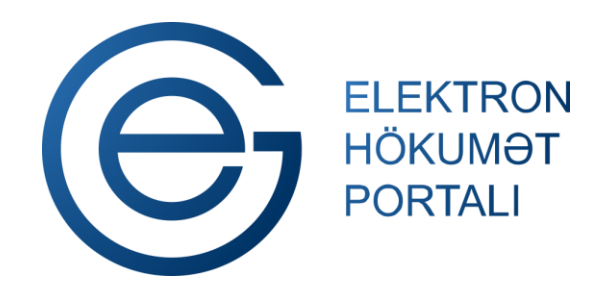

(www.e-gov.az)

"Telekommunikasiya vasitələri və qurğularına uyğunluq sertifikatının verilməsi" TƏLİMAT

Qeyd: Xidmətdən istifadə üçün portalda qeydiyyat tələb olunmur

Nəqliyyat, Rabitə və Yüksək Texnologiyalar Nazirliyi

## Telekommunikasiya vasitələri və qurğularına uyğunluq sertifikatının verilməsi

Bu xidmət vasitəsilə

telekommunikasiya vasitələri və qurğularına uyğunluq sertifikatı verilməsi üçün müraciətinizi və lazımı sənədləri baxılması üçün göndərə, həmçinin telekommunikasiya vasitələri və qurğularının qarşılıqlı telekommunikasiya şəbəkəsinə (QTŞ) uyğunluğu barədə sertifikatı əldə edə bilərsiniz.

(www.e-gov.az

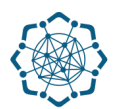

 "Elektron hökumət" portalına (www.e-gov.az) daxil olun və "E- xidmətlər" menyusundan "Bütün xidmətlər" bölməsini seçin. (Şəkil 1)

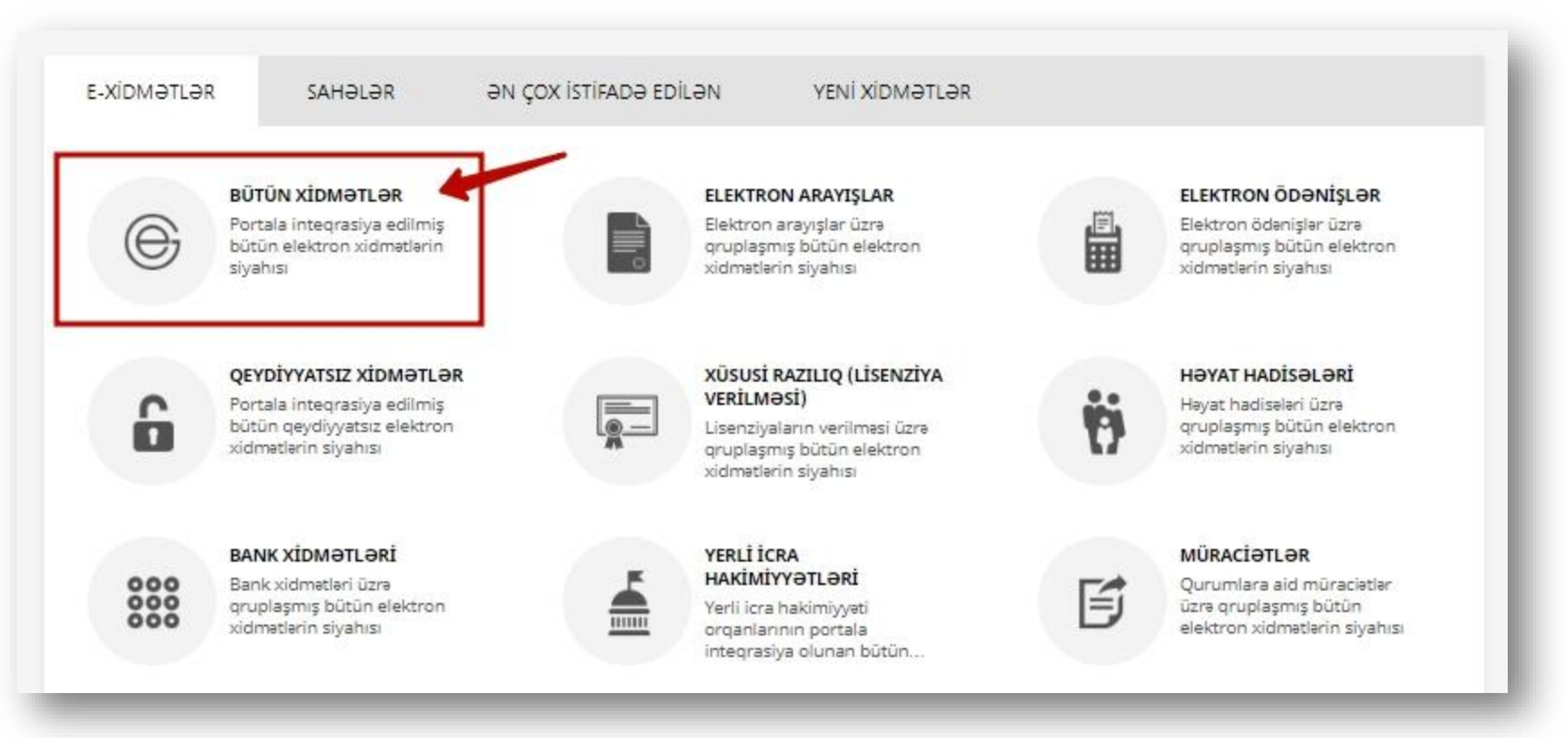

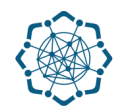

2. Nəqliyyat, Rabitə və Yüksək Texnologiyalar Nazirliyi sətrinin üzərinə klik edin. (şəkil 2) Xidmətlər arasından "Telekommunikasiya vasitələri və qurğularına uyğunluq sertifikatının verilməsi" xidmətini seçin. (şəkil 3)

|                                                                            | 28            | ~      |    |
|----------------------------------------------------------------------------|---------------|--------|----|
| 🛞 Nəqliyyat, Rabitə və Yüksək Texnologiyalar Nazirliyi                     | 38            | ~      |    |
| Mərkəzi Seçki Komissiyası                                                  | 7             | ~      |    |
|                                                                            |               | (şəkil | 2) |
| efonun təhvil verilməsi                                                    |               | 6      | z  |
|                                                                            | QEYDIYVATSIZ) | 0      | z  |
| ekommunikasiya vasitələri və qurğularına uyğunluq sertifikatının verilməsi |               |        | 5  |

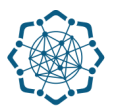

## 3. Şərtlərlə tanış olduqdan sonra "Növbəti" düyməsini klik edin. (şəkil 4)

Xidmətin icrası Azərbaycan Respublikası, Nəqliyyat, Rabitə və Yüksək Texnologiyalar Nazirliyinin, Rabitə Vasitələrinin Sertifikatlaşdırma Mərkəzi olaraq yalnız nazirliyin tabeli qurumu "AzınTelecom" MMC tərəfindən həyata keçirilir. Elektron xidmətin istifadəçiləri, respublikada telekommunikasiya vasitələri və qurğularının istehsalını, idxalı və ixracını, satışı və istismarını həyata keçirən fiziki və hüquqi şəxslər, müəssisə və təşkilatlardır. Xidmət haqqı, sertifikatlaşdırma üzrə xidmətləri həyata keçirən qurum ilə sifarişçi arasında bağlanmış müqavilə şərtlərinə əsasən sifarişçi tərəfindən ödənilir. Xidmətin göstərilməsi nəticəsində sifarişçinin istehsal, idxal, ixrac, istismar və satışını həyat keçirdiyi telekommunikasiya vasitələrinə və qurğularına QTŞ-yə uyğunluq sertifikatı verilir.

Telekommunikasiya vasitələri və qurğularına QTŞ-yə uyğunluq sertifikatının verilməsi üçün tələb edilən sənədlər:

- · Xidmətərin verilməsi üçün sifarişçi tərəfindən təqdim edilən müraciət ərizəsi;
- İcraçı tərəfindən tərtib olunan, tərəflər arasında bağlanmış müqavilə (2 nüsxə);
- İcraçı tərəfindən təqdim olunan sifariş blankı;
- · Mənşə sertifikatı;
- · Uyğunluq sertifikatı;
- İstehsalçının test-sınaq nəticələrinin surəti;
- İstehsalçının keyfiyyət sertifikatının surəti;
- Texniki pasport.

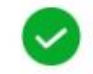

Şərtlərlə tanış olduğunuzu təsdiqləyin!

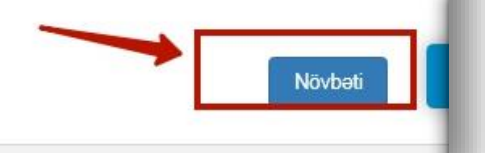

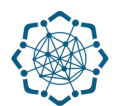

4. "Mən robot deyiləm" hissəsində seçim etdikdən sonra (1), VÖEN-i qeyd edib (2),

"Enter" düyməsinə (və ya axtarış düyməsinə) klik edin (3). (Şəkil 5)

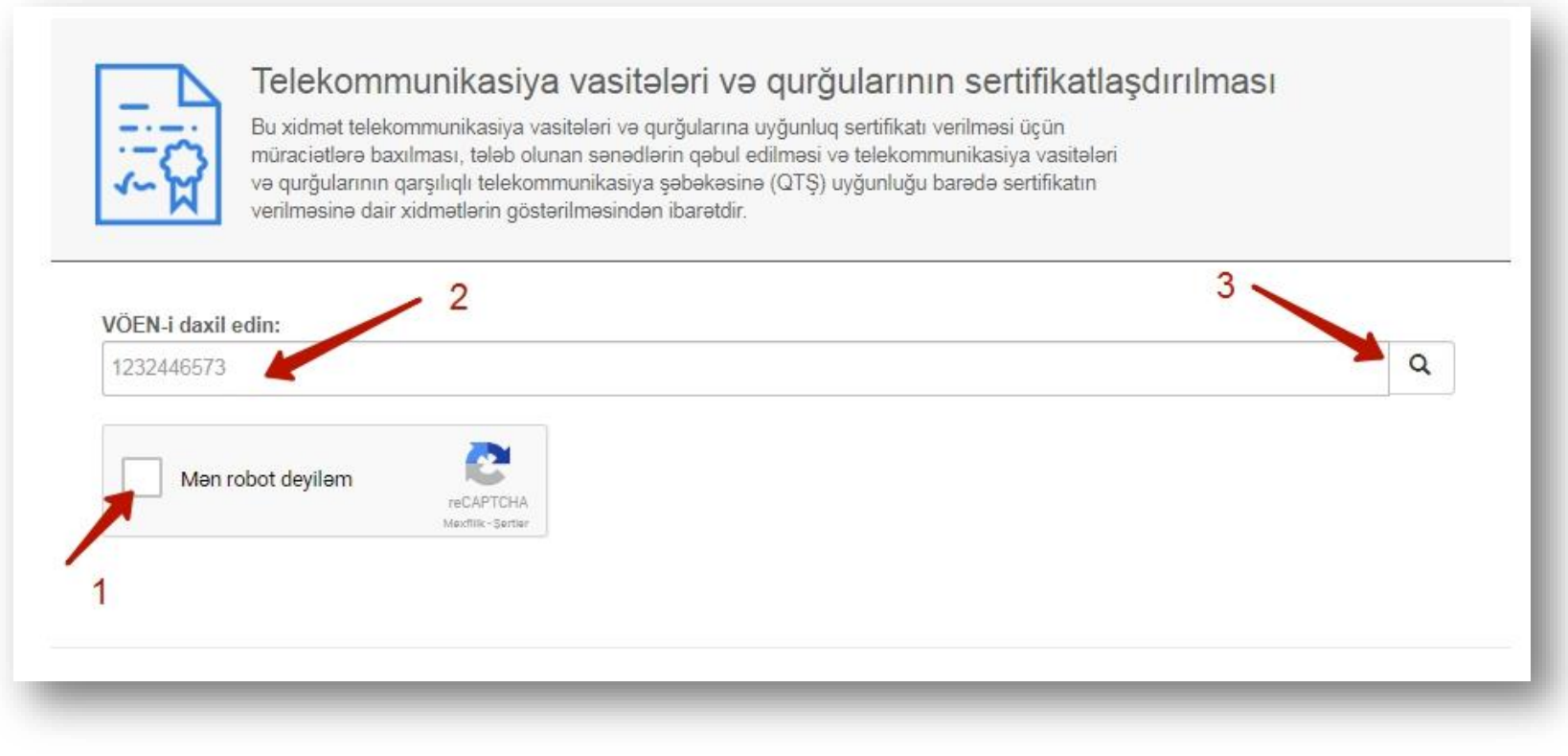

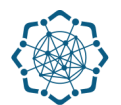

5. Əlaqə nömrənizi və emailinizi qeyd edib "Növbəti" düyməsinə klik edin. (Şəkil 6)

|                    |   | ٩       |
|--------------------|---|---------|
| Fiziki şəxs        |   |         |
| Adı                |   |         |
| Ünvanı ,           |   |         |
| Əlaqə nömrəsi:     | - |         |
| 1232446573         |   |         |
| Emaili daxil edin: |   |         |
| name@domain.com    |   |         |
|                    |   |         |
|                    |   |         |
|                    |   | Növbəti |

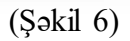

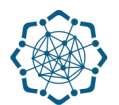

6. Əməliyyatın növünü seçin, avadanlığın adını daxil edin, lazımi sənədləri yükləyib "Əlavə et" düyməsinə klik edin. (Şəkil 7)

| Sənədləri yükləyin: *                                                   |  |  |
|-------------------------------------------------------------------------|--|--|
| Avadanlığın adını daxil edin: *                                         |  |  |
| Adı qeyd olunmuş avadanlığa aid aşağıdakı sənədlərdən azı 2-sini seçin. |  |  |
| Mənşə sertifikatı :<br>Dosya Seç Dos, seçilmedi                         |  |  |
| Uyğunluq sertifikası:<br>Dosya Seç Dosy, seçilmedi                      |  |  |
| Test nəticələri:<br>Dosya Seç Doc, a seçilmedi                          |  |  |
|                                                                         |  |  |

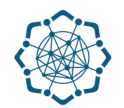

Cədvəldə çıxan məlumatları yoxladıqdan sonra "Əməliyyatı sonlandır" düyməsini seçin. (Şəkil 8)

| Əməliyyatın növü | Avadanlığın adı | Sənədlərin sayı | Sənədlərin ümumi həcmi |
|------------------|-----------------|-----------------|------------------------|
| Yeni sertifikat  | test            | 3               | 0.03 MB                |
|                  |                 |                 |                        |

(Şəkil 8)

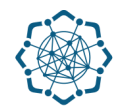

8. "Əməliyyatın başa çatması ilə bağlı ekranda məlumat əks olunacaq. "Müqavilə"ni və "Yeni sertifikatın verilməsi ilə bağlı müraciəti" kompyuterinizə yükləyib çap edin. (Şəkil 9)

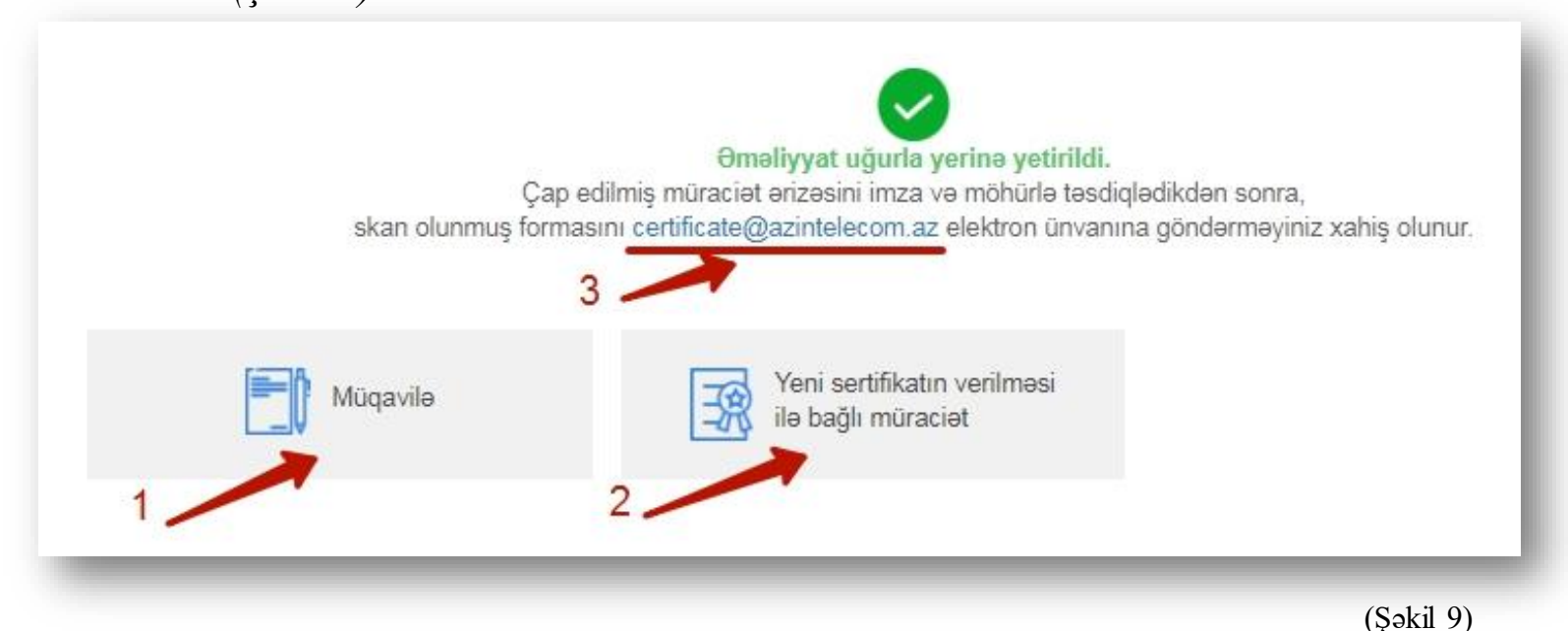

**Qeyd:** Çap edilmiş müraciət ərizəsini imza və möhürlə təsdiqlədikdən sonra, skan olunmuş formasını <u>certificate@azintelecom.az</u> elektron ünvanına göndərməyiniz xahiş olunur.